#### Office for Windows Made Simple

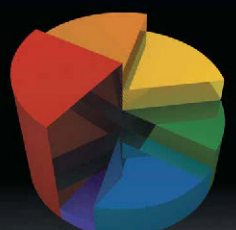

### Excel 2010 Made Simple

Abbott Katz

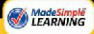

Apress<sup>®</sup>

# Excel 2010 Made Simple

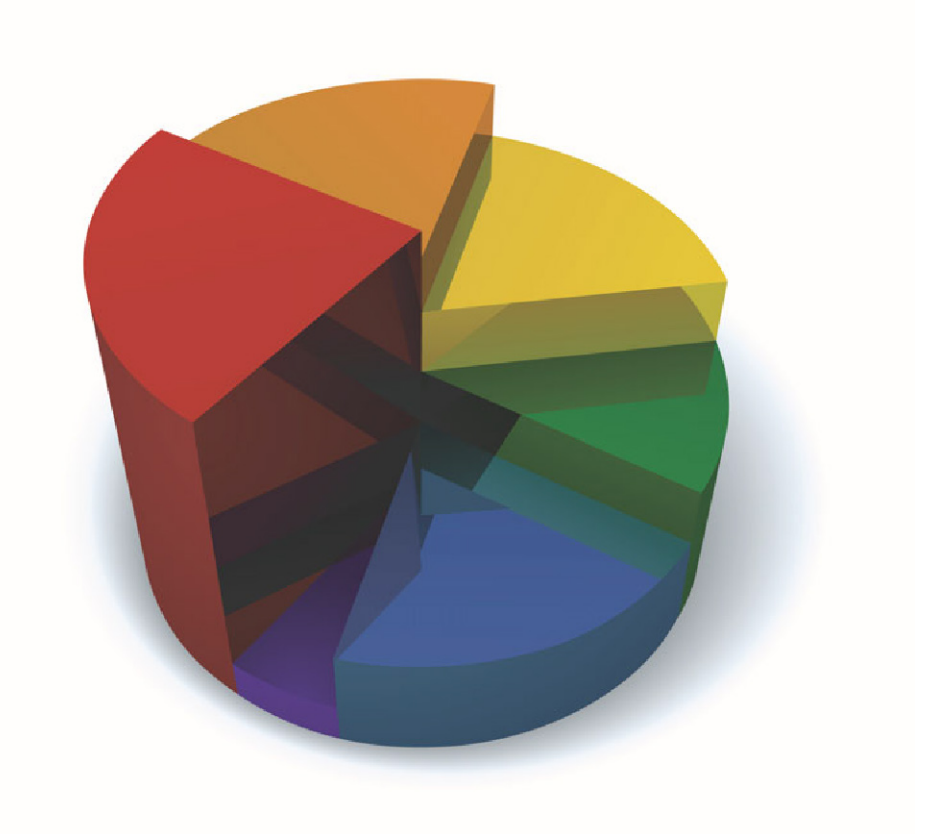

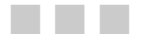

Abbott Katz

Apress<sup>®</sup>

#### **Excel 2010 Made Simple**

Copyright © 2011 by Abbott Katz

All rights reserved. No part of this work may be reproduced or transmitted in any form or by any means, electronic or mechanical, including photocopying, recording, or by any information storage or retrieval system, without the prior written permission of the copyright owner and the publisher.

ISBN 978-1-4302-3545-3

ISBN 978-1-4302-3546-0 (eBook)

Trademarked names, logos, and images may appear in this book. Rather than use a trademark symbol with every occurrence of a trademarked name, logo, or image we use the names, logos, and images only in an editorial fashion and to the benefit of the trademark owner, with no intention of infringement of the trademark.

The use in this publication of trade names, trademarks, service marks, and similar terms, even if they are not identified as such, is not to be taken as an expression of opinion as to whether or not they are subject to proprietary rights.

President and Publisher: Paul Manning Lead Editor: Steve Anglin Development Editor: Matthew Moodie Technical Reviewer: Greg Kettell Editorial Board: Steve Anglin, Mark Beckner, Ewan Buckingham, Gary Cornell, Jonathan Gennick, Jonathan Hassell, Michelle Lowman, James Markham, Matthew Moodie, Jeff Olson, Jeffrey Pepper, Frank Pohlmann, Douglas Pundick, Ben Renow-Clarke, Dominic Shakeshaft, Matt Wade, Tom Welsh Coordinating Editor: Kelly Moritz Copy Editor: Damon Larson Compositor: MacPS, LLC Indexer: John Collin Artist: April Milne Cover Designer: Anna Ishchenko

Distributed to the book trade worldwide by Springer Science+Business Media, LLC, 233 Spring Street, 6th Floor, New York, NY 10013. Phone 1-800-SPRINGER, fax (201) 348-4505, e-mail orders-ny@springer-sbm.com, or visit www.springeronline.com.

For information on translations, please e-mail rights@apress.com, or visit www.apress.com.

Apress and friends of ED books may be purchased in bulk for academic, corporate, or promotional use. eBook versions and licenses are also available for most titles. For more information, reference our Special Bulk Sales–eBook Licensing web page at www.apress.com/bulk-sales.

The information in this book is distributed on an "as is" basis, without warranty. Although every precaution has been taken in the preparation of this work, neither the author(s) nor Apress shall have any liability to any person or entity with respect to any loss or damage caused or alleged to be caused directly or indirectly by the information contained in this work.

## **Contents at a Glance**

| Contents                                                              | iv  |
|-----------------------------------------------------------------------|-----|
| About the Author                                                      | Х   |
| About the Technical Reviewer                                          | xi  |
| Acknowledgments                                                       | xii |
| Quick Start Guide                                                     | 1   |
| Chapter 1: Introducing Excel 2010                                     | 27  |
| Chapter 2: Getting Around the Worksheet and Data Entry                | 31  |
| Chapter 3: Editing Data                                               | 63  |
| Chapter 4: Number Crunching 101: Functions, Formulas, and Ranges      | 73  |
| Chapter 5: For Appearance's Sake: Formatting Your Data                | 103 |
| Chapter 6: Charting Your Data                                         | 155 |
| Chapter 7: Sorting and Filtering Your Data: Excel's Database Features | 195 |
| Chapter 8: PivotTables: Data Aggregation Without the Aggravation      | 219 |
| Chapter 9: Managing Your Workbook                                     | 261 |
| Chapter 10: Printing Your Worksheets: Hard Copies Made Easy           | 289 |
| Chapter 11: Automating Your Work with Macros                          | 323 |
| Index                                                                 | 339 |
|                                                                       |     |

### Contents

| Contents at a Glance                                   | iii     |
|--------------------------------------------------------|---------|
| About the Author                                       | xi      |
| About the Technical Reviewer                           | vi      |
| Abuat the Technical Neviewer                           | <b></b> |
| Acknowledgments                                        | XII     |
|                                                        | _       |
| Quick Start Guide                                      |         |
| The Excel Worksheet: What You're Looking At            | 1       |
| Key Tips: Accessing Buttons with the Keyboard          | 5       |
| Contextual Tabs                                        | 6       |
| A Visit Backstage                                      | 7       |
| Customizing the Quick Access Toolbar                   | 8       |
| Where to Learn More                                    | 12      |
| Excel Keyboard Equivalents                             | 18      |
| Chapter 1: Introducing Excel 2010                      |         |
| The Advantages of Learning More                        |         |
| Spreadsheets Defined                                   |         |
| Excel Can Be Fun                                       |         |
| Summary                                                |         |
| Chapter 2: Getting Around the Worksheet and Data Entry |         |
| The Journey Starts Here                                | 31      |
|                                                        |         |
| Getting Around a Worksheet                             |         |
| Selecting Multiple Cells                               |         |
| Selecting Cells Down and Across the Worksheet          |         |
| Selecting Cells with the Keyboard                      |         |
| Selecting All the Cells                                |         |
| Still One More Selection Technique—The Name Box        |         |
| Entering Text and Data                                 |         |
| Aligning Your Data—Where It Appears in the Cell        |         |
| Widening and Narrowing Columns                         | 41      |
| Altering a column manually                             | 41      |
| Using the Auto-fit Feature                             | 42      |

| v                                                                                                    |                            |
|----------------------------------------------------------------------------------------------------|----------------------------|
| Entering Data into a Selected Range                                                                                                    | 45                         |
| Using Auto Fill to Speed Up Data Entry                                                                                                    | 48                         |
| Copying a Value with Auto Fill                                                                                                    | 48                         |
| Auto Filling a Numeric Sequence                                                                                                    | 48                         |
| Using Auto Fill with Text                                                                                                    | 50                         |
| Using the Auto Fill Option Button                                                                                                    | 50                         |
| Customizing Auto Fill Lists                                                                                                    | 53                         |
| Data Validation: Bringing Quality Control to the Worksheet                                                                                                    | 54                         |
| Making a List—Personalizing a Drop-Down Menu                                                                                                    | 57                         |
| Explaining Data Validation Errors with Error Alerts                                                                                                    | 59                         |
| Adding Data Entry Instructions with Input Messages                                                                                                    | 60                         |
| Summary                                                                                                    | 61                         |
| Chapter 3: Editing Data                                                                                                    | 63                         |
| Changing Your Data                                                                                                    | 63                         |
| Undoing an Edit                                                                                                    |                            |
| Undoing What You've Just Undone with the Redo Button                                                                                                    |                            |
| Deleting Cell Contents                                                                                                    |                            |
| Copying and Moving: Duplicating and Belocating Your Data                                                                                                    |                            |
| Copying and housing services of the service services of the service services of the service services of the service services of the service services of the service service service services of the service service service service services of the service servic |                            |
| Moving Data                                                                                                    |                            |
| The Clipboard: The Storage Area for Copied and Cut Data                                                                                                    | 60                         |
| Summary                                                                                                    |                            |
| Chapter 4: Number Crunching 101: Functions. Formulas. and Ranges                                                                                                    | 73                         |
| Automatic Calculations with Functions                                                                                                    | 73                         |
| Adding a Column of Numbers                                                                                                    | 70                         |
| Selecting the Bange You Need                                                                                                    | 76                         |
| Viewing and Editing Your Formula: Back to the Formula Bar                                                                                                    |                            |
| Calculating an Average                                                                                                    | 79                         |
|                                                                                                    | 30.00                      |
| Displaying Values Based on a Certain Condition                                                                                                    |                            |
| Displaying Values Based on a Certain Condition<br>Revisiting Function Structure                                                                                                    |                            |
| Displaying Values Based on a Certain Condition<br>Revisiting Function Structure<br>Locating Functions in the Function Library                                                                                                    | 82                         |
| Displaying Values Based on a Certain Condition<br>Revisiting Function Structure<br>Locating Functions in the Function Library<br>Customizing the Worksheet with Formulas                                                                                                    | 82<br>84                   |
| Displaying Values Based on a Certain Condition<br>Revisiting Function Structure<br>Locating Functions in the Function Library<br>Customizing the Worksheet with Formulas<br>Writing a Basic Formula                                                                                                    | 82<br>84<br>85             |
| Displaying Values Based on a Certain Condition<br>Revisiting Function Structure<br>Locating Functions in the Function Library<br>Customizing the Worksheet with Formulas<br>Writing a Basic Formula<br>Working Out the Order of Operations in a Formula                                                                                                    | 82<br>84<br>85             |
| Displaying Values Based on a Certain Condition<br>Revisiting Function Structure<br>Locating Functions in the Function Library<br>Customizing the Worksheet with Formulas<br>Writing a Basic Formula<br>Working Out the Order of Operations in a Formula<br>Copying Formulas: More Than Just Duplication                                                                                                    | 82<br>84<br>85<br>86<br>87 |
| Displaying Values Based on a Certain Condition<br>Revisiting Function Structure<br>Locating Functions in the Function Library<br>Customizing the Worksheet with Formulas<br>Writing a Basic Formula<br>Working Out the Order of Operations in a Formula<br>Copying Formulas: More Than Just Duplication<br>Clarifying Cell References by Naming a Bange                                                                                                    | 82<br>84<br>85<br>         |
| Displaying Values Based on a Certain Condition<br>Revisiting Function Structure<br>Locating Functions in the Function Library<br>Customizing the Worksheet with Formulas<br>Writing a Basic Formula<br>Working Out the Order of Operations in a Formula<br>Copying Formulas: More Than Just Duplication<br>Clarifying Cell References by Naming a Range<br>Naming a Bange in the Name Box                                                                                                    | 82<br>                     |
| Displaying Values Based on a Certain Condition<br>Revisiting Function Structure<br>Locating Functions in the Function Library<br>Customizing the Worksheet with Formulas<br>Writing a Basic Formula<br>Working Out the Order of Operations in a Formula<br>Copying Formulas: More Than Just Duplication<br>Clarifying Cell References by Naming a Range<br>Naming a Range in the Name Box                                                                                                    |                            |
| Displaying Values Based on a Certain Condition<br>Revisiting Function Structure<br>Locating Functions in the Function Library<br>Customizing the Worksheet with Formulas<br>Writing a Basic Formula<br>Working Out the Order of Operations in a Formula<br>Copying Formulas: More Than Just Duplication<br>Clarifying Cell References by Naming a Range<br>Naming a Range in the Name Box<br>Naming Ranges from the Data in Your Worksheet<br>Naming A Bange Containing One Cell: Why Bother?                                                                                                    |                            |
| Displaying Values Based on a Certain Condition<br>Revisiting Function Structure<br>Locating Functions in the Function Library<br>Customizing the Worksheet with Formulas<br>Writing a Basic Formula<br>Working Out the Order of Operations in a Formula<br>Copying Formulas: More Than Just Duplication<br>Clarifying Cell References by Naming a Range<br>Naming a Range in the Name Box<br>Naming a Range from the Data in Your Worksheet<br>Naming A Range Containing One Cell: Why Bother?<br>The Name Manager: Where They're All Ar-ranged                                                                                                    |                            |
| Displaying Values Based on a Certain Condition<br>Revisiting Function Structure<br>Locating Functions in the Function Library<br>Customizing the Worksheet with Formulas<br>Writing a Basic Formula<br>Working Out the Order of Operations in a Formula<br>Copying Formulas: More Than Just Duplication<br>Clarifying Cell References by Naming a Range<br>Naming a Range in the Name Box<br>Naming a Range from the Data in Your Worksheet<br>Naming A Range Containing One Cell: Why Bother?<br>The Name Manager: Where They're All Ar-ranged                                                                                                    |                            |
| Displaying Values Based on a Certain Condition<br>Revisiting Function Structure<br>Locating Functions in the Function Library<br>Customizing the Worksheet with Formulas<br>Writing a Basic Formula<br>Working Out the Order of Operations in a Formula<br>Copying Formulas: More Than Just Duplication<br>Clarifying Cell References by Naming a Range<br>Naming a Range in the Name Box<br>Naming Ranges from the Data in Your Worksheet<br>Naming A Range Containing One Cell: Why Bother?<br>The Name Manager: Where They're All Ar-ranged<br>Summary                                                                                                    |                            |
| Displaying Values Based on a Certain Condition                                                                                                    |                            |
| Displaying Values Based on a Certain Condition                                                                                                    |                            |
| Displaying Values Based on a Certain Condition                                                                                                    |                            |
| Displaying Values Based on a Certain Condition                                                                                                    |                            |

|   | Using Bold, Italics, and Underline                                | 107 |
|---|-------------------------------------------------------------------|-----|
|   | Determining a Cell's Formatting                                   | 108 |
|   | Adding a Border                                                   | 109 |
|   | Adding Color to Your Cells                                        | 111 |
|   | Adding Extra Formatting                                           | 113 |
|   | Aligning (and Realigning) Your Data                               | 114 |
|   | Changing Horizontal Alignment                                     | 114 |
|   | Changing Vertical Alignment                                       | 115 |
|   | Changing Data Orientation                                         | 116 |
|   | Indenting Data                                                    | 119 |
|   | Wrapping Text                                                     | 119 |
|   | Adding a Title with Merge and Center                              | 120 |
|   | Inserting, Deleting, and Hiding Columns and Rows                  | 121 |
|   | Inserting a Column or Row                                         | 122 |
|   | Inserting Multiple Columns or Rows                                | 123 |
|   | What Inserting Does to Formulas                                   | 124 |
|   | Deleting Columns and Rows                                         | 124 |
|   | Hiding Rows and Columns                                           | 125 |
|   | Unhiding Columns and Rows                                         | 127 |
|   | Inserting and Deleting Cells                                      | 128 |
|   | Formatting Values: Making the Numbers Look Good                   | 129 |
|   | Turning Values into Currency                                      | 129 |
|   | Working with Percentages                                          | 132 |
|   | Punctuating Values                                                | 132 |
|   | Formatting Decimal Points                                         | 133 |
|   | Working with Dates: Dates Are Numbers Too                         | 134 |
|   | Customizing Number Formats                                        | 137 |
|   | The Special Formats Option                                        | 137 |
|   | The Custom Option                                                 | 138 |
|   | Copying Formats (Not Data) with the Format Painter                | 140 |
|   | Applying Ready-Made Formats with Styles                           | 141 |
|   | Customizing Your Own Style                                        |     |
|   | Applying Styles Quickly: Another Way to Access Formatting Options | 144 |
|   | Conditional Formatting                                            |     |
|   | Looking for Scores Equal to or Greater Than 90                    | 149 |
|   | An Alternative Approach to the Same Result                        |     |
|   | Some Additional Conditional Formatting Options                    |     |
|   | Turning Off Conditional Formatting                                |     |
|   | Using Data Bars: A Different Kind of Conditional Format           |     |
| _ | summary                                                           |     |
|   | Chapter 6: Charting Your Data                                     | 155 |
|   | Defining Chart Elements                                           | 156 |
|   | Choosing a Chart Type                                             | 157 |
|   | Creating a Column Chart                                           | 159 |
|   | Creating a Chart in 2 Seconds                                     | 160 |
|   | Changing a Chart                                                  | 160 |
|   | Moving and Resizing the Chart                                     | 160 |

| Changing the chart by changing its bata                                                                                                    | 162                      |
|----------------------------------------------------------------------------------------------------|--------------------------|
| Changing the Chart Type                                                                                                    | 163                      |
| Where's the Pie Chart?                                                                                                    | 167                      |
| Changing the Default Chart                                                                                                    | 167                      |
| Switching Rows with Columns: A Different Kind of Change                                                                                                    | 168                      |
| Formatting Charts                                                                                                    | 169                      |
| Formatting with the Mini-Toolbar                                                                                                    | 170                      |
| Formatting with the Context Menu                                                                                                    | 171                      |
| Formatting with the Current Selection Button Group                                                                                                    | 171                      |
| Exploring the Format Dialog Box                                                                                                    | 172                      |
| Reformatting the Vertical Axis                                                                                                    | 175                      |
| Color-Coordinating Your Data Using Chart Styles                                                                                                    | 177                      |
| Formatting a Chart Object Using Shape Styles                                                                                                    | 178                      |
| Formatting Text Elements with WordArt                                                                                                    | 179                      |
| Adding Extra Chart Elements with Chart Layouts                                                                                                    | 180                      |
| Adding Extra Chart Elements with the Layout Tab                                                                                                    | 181                      |
| Introducing Sparklines: Mini-Charts Placed in Cells                                                                                                    | 189                      |
| Modifying Sparklines                                                                                                    | 191                      |
| Representing Binary Values with Sparklines                                                                                                    | 192                      |
| Summary                                                                                                    | 193                      |
| Chapter 7: Sorting and Filtering Your Data: Excel's Database Feat                                                                                                    | ures 195                 |
| Sorting Data: Instilling Order in Your Data                                                                                                    | 196                      |
| Sorting by Two Fields: The Hows and Whys                                                                                                    | 199                      |
| Sorting by Cell Format                                                                                                    | 201                      |
| Finding What You Want with Filters                                                                                                    | 202                      |
| Clearing a Filter                                                                                                    | 205                      |
| Text and Number Filters: Filters Within the Filter                                                                                                    | 205                      |
| Filtering Multiple Fields                                                                                                    | 208                      |
| Tables: Adding User-Friendliness to Your Database                                                                                                    | 209                      |
| Finding Duplicate Records in the Table (and Removing Them)                                                                                                    | 216                      |
| Converting a Table to a Range                                                                                                    | 217                      |
| Summary                                                                                                    | 218                      |
| Chapter 8: PivotTables: Data Aggregation Without the Aggravation                                                                                                    | n 219                    |
| Looking at Some PivotTables                                                                                                    | 219                      |
| Creating a PivotTable                                                                                                    | 224                      |
| Choosing Which Data to Work On                                                                                                    | 227                      |
| Getting the Fields Where You Want Them                                                                                                    | 228                      |
| Pivoting the Data Sideways Using the Column Labels Area                                                                                                    | 229                      |
|                                                                                                    |                          |
| Filtering Items Using the Report Filter Area                                                                                                    | 229                      |
| Filtering Items Using the Report Filter Area<br><b>Creating a</b> Report Worksheet for Each Item in a Filter                                                                                                    | 229<br>231               |
| Filtering Items Using the Report Filter Area<br><b>Creating a</b> Report Worksheet for Each Item in a Filter<br>Counting Records: A Way to Break Out Text Data                                                                                                    | 229<br>231<br>232        |
| Filtering Items Using the Report Filter Area<br><b>Creating a</b> Report Worksheet for Each Item in a Filter<br>Counting Records: A Way to Break Out Text Data<br>Grouping Related Items U <b>sing Two</b> Fields                                                                                                    | 229<br>231<br>232<br>234 |
| Filtering Items Using the Report Filter Area<br><b>Creating a</b> Report Worksheet for Each Item in a Filter<br>Counting Records: A Way to Break Out Text Data<br>Grouping Related Items U <b>sing Two</b> Fields<br>Using the Row and Column Value Areas to Group Items                                                                                                    |                          |
| Filtering Items Using the Report Filter Area<br><b>Creating a</b> Report Worksheet for Each Item in a Filter<br>Counting Records: A Way to Break Out Text Data<br>Grouping Related Items U <b>sing Two</b> Fields<br>Using the Row and Column Value Areas to Group Items<br>Changing the Calculation                                                                                                    |                          |
| Filtering Items Using the Report Filter Area<br><b>Creating a</b> Report Worksheet for Each Item in a Filter<br>Counting Records: A Way to Break Out Text Data<br>Grouping Related Items Using Two Fields<br>Using the Row and Column Value Areas to Group Items<br>Changing the Calculation<br>Grouping PivotTable Data: Organizing Your Time(s)                                                         |                          |
| Filtering Items Using the Report Filter Area<br><b>Creating a</b> Report Worksheet for Each Item in a Filter<br>Counting Records: A Way to Break Out Text Data<br>Grouping Related Items U <b>sing Two</b> Fields<br>Using the Row and Column Value Areas to Group Items<br>Changing the Calculation<br>Grouping PivotTable Data: Organizing Your Time(s)<br>Refreshing the PivotTable: Changing the Data |                          |

| Viewing Which Records Are Filtered: Using the Slicer                      | 242        |
|---------------------------------------------------------------------------|------------|
| How the Slicer Works                                                      |            |
| Restyling the Slicer                                                      | 246        |
| Formatting the PivotTable                                                 | 247        |
| Styling Your Report                                                       | 249        |
| Changing PivotTable Headers                                               | 250        |
| Layout Options                                                            | 251        |
| Creating Charts from PivotTables Using PivotCharts                        |            |
| Filtering Data in the Chart with Field Buttons                            |            |
| Creating a PivotTable and PivotChart Together                             | 258        |
| Summary                                                                   |            |
| Chapter 9: Managing Your Workbook                                         |            |
| Adding Worksheets to Your Workbook                                        |            |
| Clicking Through the Worksheets                                           |            |
| Adding and Moving New Worksheets                                          |            |
| Deleting Sheets                                                           |            |
| Copying a Sheet                                                           |            |
| Renaming and Recoloring the Worksheet Tabs                                |            |
| Hiding Sheets                                                             |            |
| Grouping Sheets: Changing Multiple Sheets at the Same Time                |            |
| How to Group Sheets                                                       |            |
| Ungrouping the Sheets                                                     |            |
| Referring to Cells in Other Worksheets: Using Them in Formulas            | 270        |
| Using Ranges on Other Sheets in Formulas                                  | 271        |
| Using the View Context Tab to Show and Hide Basic Screen Elements         |            |
| Showing Formulas in Cells                                                 |            |
| Hiding the Kibbon                                                         |            |
| Keeping important Data in view with the Freeze Panes Uption               |            |
| Freezing Rows and Columns at the Same Time                                |            |
| Protecting the worksheet and the workbook                                 |            |
| Protecting a Worksheet                                                    |            |
| USING a Fassword. Some Exit a Flotection                                  | 201        |
| Diplotecting a worksheet                                                  | 202        |
| Fioleculity Soulie, but Not All, of a worksheet                           | 202        |
| Protecting a Workbook                                                     | 204        |
| Introtecting a Workbook                                                   | 200        |
| Summary                                                                   |            |
| Chantor 10: Printing Your Workshoots: Hard Conjos Mado Easy               | 200        |
| Desiding What You Work to Drive                                           |            |
| Deciding what You want to Print                                           |            |
| Printing of Selection                                                     | 209        |
| Fillulity d Selection.                                                    |            |
| σαινσγιης ι πιταιχ υρασικο. Της ετητι σαυκδιαχε<br>Satting the Print Area | 294<br>200 |
| Customizing Your Printing                                                 | 200<br>202 |
| Working with Page Breaks                                                  | 202<br>202 |
| Previewing the Page Break. Getting a Bird's-Eve View of the Printout      | 205        |
| reviewing the raye break. detaing a bird 3-Lye view of the rinkout        |            |

| Printing Titles                                            |     |
|------------------------------------------------------------|-----|
| Adding Headers and Footers                                 |     |
| Adding Headers and Footers in the Page Layout View         | 312 |
| Adding Headers and Footers Using the Page Setup Dialog Box | 314 |
| Adding Custom Headers and Footers                          |     |
| Printing the Gridlines and Headings                        | 319 |
| Summary                                                    | 321 |
| Chapter 11: Automating Your Work with Macros               | 323 |
| The Two Kinds of Macros                                    |     |
| Composing a Macro                                          | 324 |
| About Saving a Workbook with a Macro                       |     |
| Playing Back the Macro                                     |     |
| What We've Done                                            |     |
| Relative References in a Macro                             |     |
| Saving a Macro to the Personal Macro Workbook              |     |
| Deleting a Macro                                           |     |
| Editing a Macro by Tweaking It in VBA                      |     |
| VBA: Written Behind the Scenes                             |     |
| Exposing the VBA Worksheet                                 |     |
| Activating a Macro with a Keyboard Shortcut                |     |
| A Note on Macro Security                                   |     |
| Summary                                                    |     |
| 1dex                                                       |     |

# **About the Author**

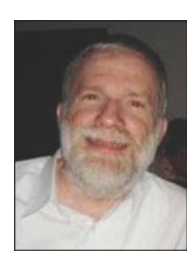

**Abbott Katz** A New Yorker living in London, Abbott Katz has introduced Excel to thousands of students in both university and corporate settings. The author of *Beginning Microsoft Excel 2010* (Apress), he has a doctorate in sociology and has contributed to numerous publications on a range of topics.

# About the Technical Reviewer

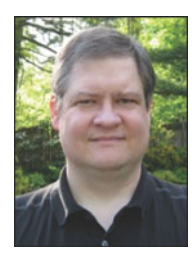

**Greg Kettell** is a professional software engineer with a diverse career that has covered everything from game programming to enterprise business applications. He has written and contributed to several books about software applications, operating systems, web design, and programming. Greg, his wife Jennifer, and their two children currently reside in upstate New York.

### Acknowledgments

The Made Simple series sports two sets of authors: the ones whose names make it to the books' covers, and the ones whose labors earn their appreciations in sections such as these.

Thus, many thanks go to an international coterie of helpers, including development editor Matthew Moodie for his spot-on tweaks and knowing recommendations, coordinating editor Kelly Moritz for her redoubtable coordination of the publication process, technical editor Greg Kettell for his sage commentaries, and what is doubtless a set of literally silent partners—the able players on Apress's production team. And thanks to Dominic Shakeshaft for encouraging this project's inception. A Made Simple book isn't so simple.

An here's an additional and special thanks to my wife, Marsha, for affording me the space to ply the time that might have been otherwise spent on less literary chores. Constructing spreadsheets is one of the few things I do better than her.

# **Quick Start Guide**

Believe it or not, you're looking at a book about one of the most widely owned—but underused—programs on the planet: Microsoft Excel, the 2010 edition. Underused? Yep, because even though millions of people around the globe apply Excel to a vast range of daily tasks, most users still don't appreciate the even wider range of things Excel can do—once they nail down its basics and begin to glimpse the huge potential that lurks behind all those cells and buttons.

What makes Excel is interesting, and even exciting, is that once you learn those basics you can start to *make things happen* onscreen. It's true—enter a number here, and something happens over there; change the values contributing to a chart, and the chart changes. Write some formulas, and you'll suddenly see something there that wasn't there before—and that something can make your work easier and more productive.

Is it worth learning about? You bet; and this Quick Start Guide will introduce you to Excel and point you to the places in this book where you can learn more about the things you have to know in order to get the most you can out of the software. So let's get started.

### The Excel Worksheet: What You're Looking At

Click your way into Excel, and you'll be brought face to face with a screen that looks like Figure 1 (minus the descriptive captions, of course).

2

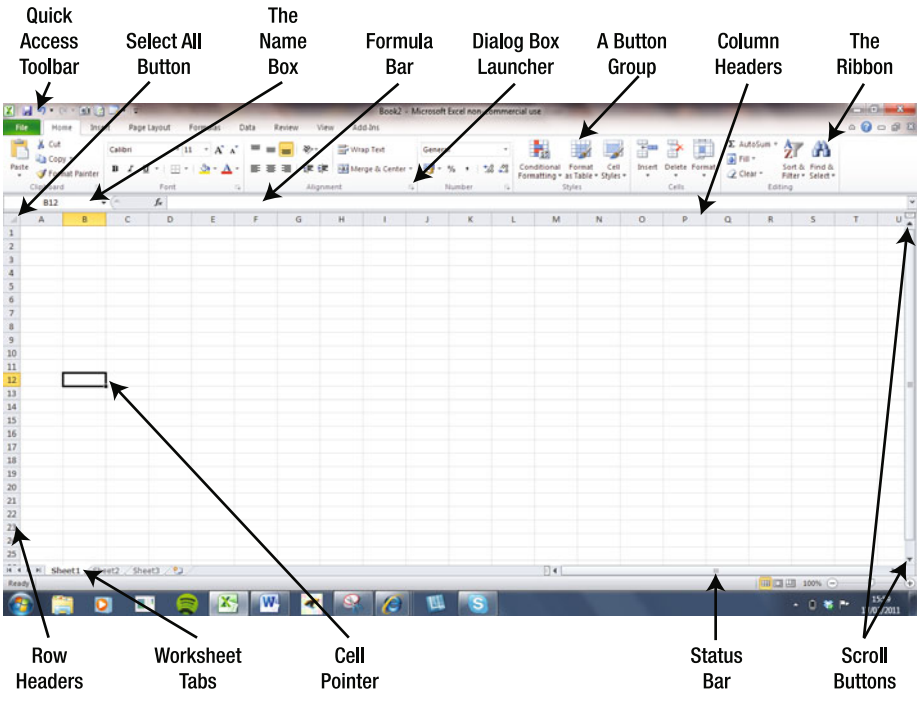

Figure 1. The Excel worksheet

What you're looking at is a large grid called a *worksheet*—and there's a lot more of it than you can see at one time. Don't confuse the worksheet with the *workbook*, which is the name for the whole Excel file; just as Word speaks of a *document*, Excel uses the term *workbook*. Think of a worksheet, then, as a page in the larger workbook.

The worksheet is bordered by a collection of buttons, icons, and fields that may not make all that much sense to you yet, so I'll offer a few introductory words about them and what's behind them. And don't worry, I'll explain in more detail as we move on.

Row headers: These are the row numbers lining the far left of the grid. You need to know row numbers in order to determine a cell's address. A cell is the name given to all those rectangles making up the grid; each cell has an address, formed by the intersection of a row header and a column header.

| 8  |  |
|----|--|
| 9  |  |
| 10 |  |
| 11 |  |
| 12 |  |
| 13 |  |
| 14 |  |
| 15 |  |

۷

3

Column headers: These are the letters bordering the top of the grid. Cells have addresses such

| А | В | С | D |
|---|---|---|---|
|   |   |   |   |

as E34, A279, and the like (the letter always come first – e.g., there's no cell 34E, which sounds like a seat on an airplane). It's in those cells where you'll be entering your spreadsheet data.

Name box: Among other things, the Name box records the current address of the cell pointer, that thick rectangle

| B12 | • |
|-----|---|
|     |   |

that highlights the cell to which you've traveled. In the accompanying screenshot, the Name box lets us know we're in cell B12.

Formula bar: This white strip reveals the data you've entered in a cell (see Figure 2). If you think you can already tell that simply by looking at the actual cell, you'll soon learn that that's not always the case.

#### Figure 2. The formula bar

 $f_{x}$ 

*Ribbon*: This is a strip of buttons that, when clicked, carry out a wide variety of actions on the spreadsheet (see Figure 3). For example, the ribbon is responsible for formatting (i.e., changing the appearance of numbers in cells to look like, say, \$45.00 instead 45, or turning any cell containing a number greater than 100 orange). Click any of the headings above the ribbon—the *command tabs*—and the contents of the ribbon changes, revealing a new set of buttons. Note that the command tabs are subdivided into Home, Insert, Page Layout, Formulas, Data, Review, View, and Add-Ins, as shown in Figure 3.

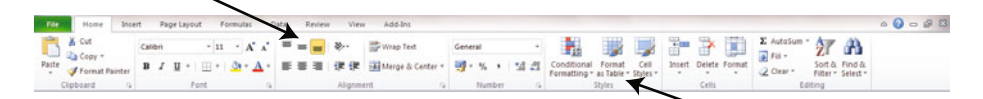

#### Figure 3. The ribbon

Button groups: These are clusters of buttons that perform related tasks. Figure 3 shows the contents of the Home tab, which contains the button groups Clipboard, Font, Alignment, and so on. The arrows in the figure point to the Alignment and Styles button groups. Quick Access toolbar: This is a set of buttons—sort of a miniribbon—that contains important basic commands

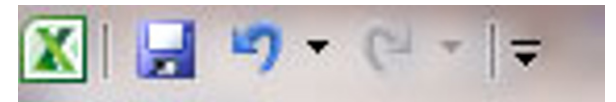

you're likely to use often. The advantage of the Quick Access toolbar is that it remains onscreen even if the contents of the ribbon beneath it change, and it can be customized so that you can add buttons to represent other commands you often use.

Worksheet tabs: Back to the worksheet concept, those three inserts entitled Sheet1, Sheet2, and Sheet3 tucked in

Sheet1 Sheet2 Sheet3

the lower left of the screen are worksheet tabs, representing the three worksheets that make up an Excel workbook for starters. Clicking any of these three will reveal another worksheet just like the others, affording you another batch of all those cells. When you start Excel, you'll be brought to Sheet1 by default. You can add many more new worksheets to the workbook if you need more space in which to store still more information.

 Scroll buttons: These are four arrow-shaped buttons holding down the lower right and far right of the worksheet screen (see Figure 4).
 Clicking these moves the worksheet right/left and up/down on the screen. Try them and you'll see what they do.

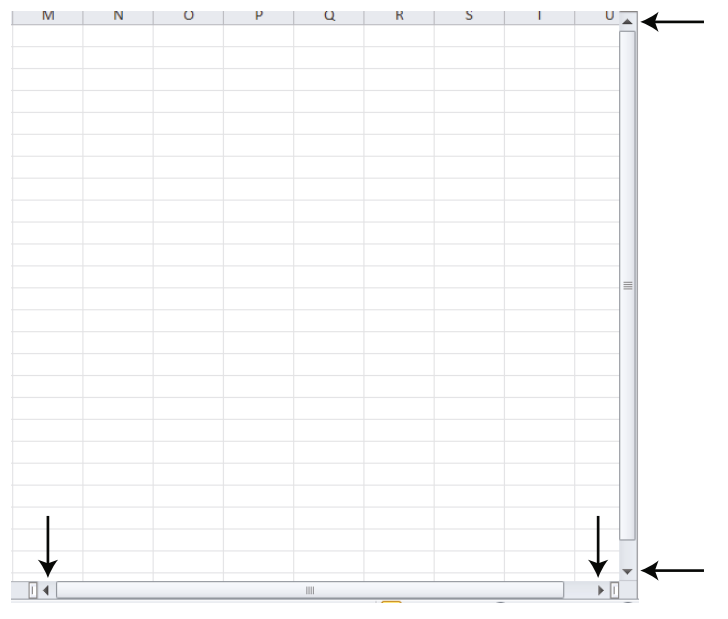

Figure 4. Scroll buttons

Select All button: Clicking that rectangle wedged between the A and the 1 in the upper left of the screen will select, or highlight, all the cells in your worksheet and why that might matter will be discussed soon. A A

Status bar: This is the lower border of the worksheet, which contains buttons enabling you to modify ways in which the worksheet can be viewed, and which reports information about selected cells (see Figure 5). Note the mode indicator at the left of the status bar, a caption that reports the activity you're currently performing on the worksheet— Enter (for data entry), Edit, Ready, and so forth. You'll see what all that means soon.

Figure 5. The status bar, at the bottom of the worksheet. The arrow points to the mode indicator

Dialog box launchers: These are the small arrows pinned to the lower-right corner of some of the button groups. Clicking a launcher opens a dialog box that offers command options additional to the ones shown in the group.

| Gener      | al  |     | •                  |
|------------|-----|-----|--------------------|
| <b>9</b> - | %   | ,   | €.0 .00<br>0.€ 00. |
|            | Num | ber | - Fa               |

Cell pointer: This is the bold rectangle that indicates your current position on the spreadsheet.

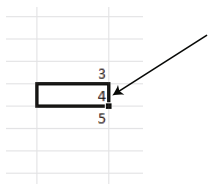

#### Key Tips: Accessing Buttons with the Keyboard

The standard way to access all those buttons filling Excel's ribbon is simply to click your mouse on the button you want.

**NOTE:** Unless otherwise stated, all mouse clicks utilize the left button.

But there's a keyboard alternative to this technique, called *key tips*. If you press the Alt key once, you'll introduce a collection of initialed minibuttons—the key tips—to the screen (see Figure 6).

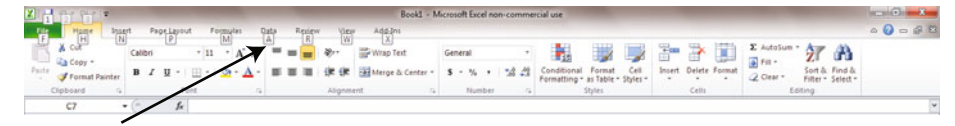

Figure 6. Note the letters that now accompany each tab.

By typing any of the letters (or numbers, in some cases) shown, you'll be brought to the tab associated with that letter. Thus, if you press A, you'll call up the **Data** tab, as shown in Figure 7.

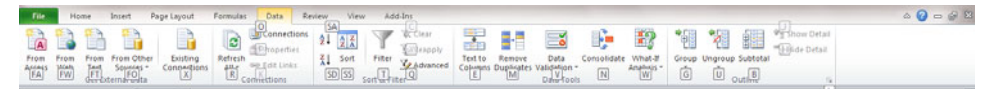

Figure 7. Take a letter: Accessing the Data tab with key tips

As shown, once you've accessed a tab, its button options can also be accessed via the key tips, some of which require tapping two keys in sequence. Thus, in Figure 7, pressing T will activate the Filter option (something you'll learn about in Chapter 7).

Moreover, if the button command you've selected fires up a drop-down menu, those menu commands can likewise be accessed with key tips. Thus, if you first tap H to access the **Home** tab and then press V to trigger the **Paste** button, its drop-down menu options will also be accompanied by key tips, as shown in the illustration.

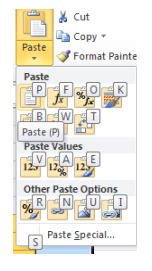

**NOTE:** Clicking any button that features a small arrow will reveal a drop-down menu.

And each time you press the Esc key, you move back up one key tip level. That means that in the preceding screenshot, pressing Esc will close the dropdown menu and return you to all the **Home** tab key tips; pressing Esc again will take you back to the original key tips pinned to each tab, and pressing Esc still once more will turn off the key tips altogether.

### **Contextual Tabs**

There's another set of tabs that may suddenly materialize on the screen. Called *contextual tabs*, these appear only when you've clicked certain objects, such as charts (see Chapter 6) or PivotTables (Chapter 8), and bring along tabs containing buttons specific to that object (see Figure 8).

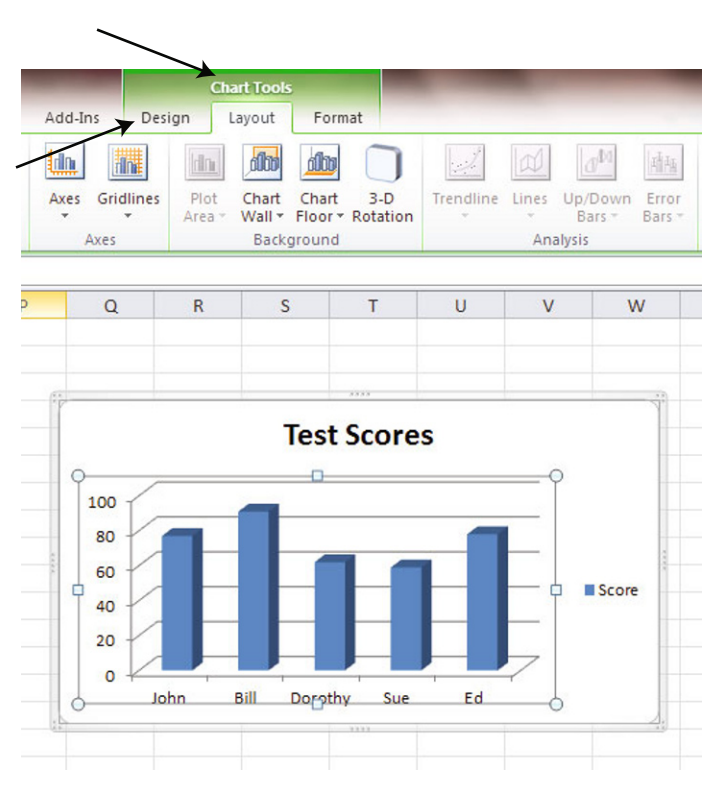

**Figure 8.** The Chart Tools contextual tab (see the arrow at the top) and the Chart Tools tabs (see the lower arrow): Design, Layout, and Format

The **Chart Tools** tab only appears when you click the chart. Click away from the chart and the **Chart Tools** contextual tab disappears, to return only when you click back on the chart. That's what makes it contextual.

### A Visit Backstage

Beginning with the 2010 release of Excel, a new green tab called File has been added.

The **File** tab was introduced to replace the Office 2007 button, that rather ambiguous circular object that was stationed at the upper left of Excel's screen.

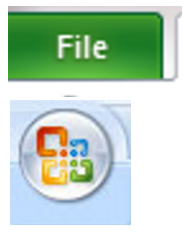

Click the File tab and you'll be brought to what's called the *Backstage*—a large behind-the-scenes area that houses commands that impact the workbook as a whole—including printing (including a print preview), saving, and sending the workbook, as well as sharing it with others (see Figure 9). It also offers numerous default settings that you can change if you want (e.g., how many worksheets a new workbook will start with). The

Backstage also lists the workbooks you've recently accessed, so that you can click any one on the list and open it again.

| 🛃 Save As<br>🔀 Save As<br>🎯 Open | Print<br>Copies: 1 0                                                                           | Magner fan brûn trêben                                                                                                    | hare 2 de | 4 |
|----------------------------------|------------------------------------------------------------------------------------------------|----------------------------------------------------------------------------------------------------|-----------|---|
| Close<br>Info                    | Printer 0                                                                                      | Control 2014 Control Control 2014 Control 2014 Control 20                                     |           |   |
| New                              | Printer Properties                                                                             | Description         1 (2000)         2000 (0)           LKL         Learning         (12000)         4010 (0)           LKL         Learning         (112000)         4110 (0)           LKL         Description         (112000)         4110 (0)           LKL         Description         (112000)         4110 (0)           LKL         Description         (112000)         410 (0)           LKL         Description         (112000)         410 (0)           LKL         Description         (112000)         410 (0)           LKL         Description         (112000)         410 (0)           LKL         Description         (112000)         410 (0)           LKL         Description         (112000)         410 (0)           LKL         Description         (11000)         410 (0)           LKL         Description         (11000)         410 (0)           LKL         Description         (11000)         410 (0)           LKL         Description         (11000)         410 (0)           LKL         Description         (11000)         410 (0)           LKL         Description         (11000)         410 (0)                                                                                                    |           |   |
| Save & Send<br>Heln              | Prinet Active Sheets  Conly print the active sheets  Pages: to to                              | Line         110 (200)         5641.00           Line         110 (200)         5641.00           Line         21 (200)         5641.00           Line         21 (200)         5641.00           Line         21 (200)         5641.00           Line         21 (200)         5641.00           Line         12 (200)         5641.60           Line         Line         12 (200)           Line         Line         12 (200)           Line         Line         Line           Line         Line         Line           Line         Line         Line           Line         Line         Line           Line         Line         Line           Line         Line         Line           Line         Line         Line           Line         Line         Line           Line         Line         Line           Line         Line         Line           Line         Line         Line           Line         Line         Line           Line         Line         Line           Line         Line         Line           Line                                                                                                    |           |   |
| Diptions                         | Portrait Orientation                                                                           | LLA: Oxford 1, 21221009 (2):513-20<br>UK Bucker and 12:212009 (2):513-20<br>UK Bucker and 12:212008 (2):213-20<br>UK Bucker 2):12:2208 (2):213-20<br>UK Bucker 2):12:2208 (2):220<br>UK Bucker 2):12:2208 (2):220<br>UK Bucker 2):22:2208 (2):220<br>UK Bucker 2):22:2208 (2):220<br>UK Bucker 2):22:2208 (2):220<br>UK Bucker 2):22:2208 (2):220<br>UK Bucker 2):22:2208 (2):220<br>UK Bucker 2):22:2208 (2):220<br>UK Bucker 2):22:2208 (2):220<br>UK Bucker 2):22:2208 (2):220<br>UK Bucker 2):22:2208 (2):220<br>UK Bucker 2):22:2208 (2):220<br>UK Bucker 2):22:2208 (2):220<br>UK Bucker 2):22:2208 (2):220<br>UK Bucker 2):22:2208 (2):2208 (2):22 |           |   |
|                                  | Letter                                                                                         | LB.         Devide         1/29/2005         DeVi.40           LB.         Devide         1/20/2005         P2/2000           LB.         Avian         1/2/2007         P2/2000           LB.         Avian         1/2/2007         P2/2000           LB.         Avian         1/2/2007         P2/2000           LB.         Avian         1/2/2005         \$2/484.00           LB.         Outsime         1/2/2005         \$2/484.00           LB.         Avian         1/2/2005         \$2/12.00                                                                                                    |           |   |
|                                  | Fit All Columns on One Page     Shrink the printout so that it is one page wide     Page Setup | LA         Insertion         21/02/2009         93/03-40           LA         Insertion         21/02/2009         93/04-40           LA         Insertion         21/02/2009         93/04-40           LA         Insertion         21/02/2009         93/04-40           LA         Insertion         21/02/2009         93/04-40           LA         Insertion         21/02/2009         93/04-40           LA         Outlinian         21/02/2009         93/04-40           LA         Outlinian         21/02/2009         93/04-40                                                                                                    |           |   |
|                                  |                                                                                                | р.н. Пенетоти 2/37/2009 (461.0)<br>и систи 2/17/2009 (461.0)<br>мат.                                                                                                    |           |   |

Figure 9. A print preview as displayed in the Backstage. Note the other Backstage options in the left columns.

**TIP:** To exit the Backstage and return to the worksheet, press the Esc key or just click any other tab.

#### **Customizing the Quick Access Toolbar**

Now let's get back to the Quick Access toolbar, that downsized ribbon assigned to the upper left of the worksheet screen.

| 🔀 i 🛃 | 19 - (2 - 1                      | -      |       |    |            | -   | -  |     | -   |     |
|-------|----------------------------------|--------|-------|----|------------|-----|----|-----|-----|-----|
| File  | Home                             | Inse   | rt    | Pa | ge Layou   | Jt  | Fo | rmu | las |     |
| Ê     | 🔏 Cut                            |        | Calib | ri |            | Ŧ   | 11 | -   | A   | A   |
| Paste | Gopy ▼<br>Gormat Pa<br>Gormat Pa | ainter | в     | I  | <u>u</u> - |     | •  | 8   | - 1 | 4 - |
| C     | lipboard                         | Fai    |       |    | F          | ont |    |     |     | 15  |

To repeat, the Quick Access toolbar stores frequently used buttons—and again, what makes the Quick Access toolbar so handy is that, unlike the larger tabs sitting beneath it, it's always there, along with its buttons, of course.

What makes the Quick Access toolbar even handier is that you can post *additional* buttons there, so they too will always remain in view and available.

There are several ways in which you can customize the Quick Access toolbar with additional buttons.

For one, you can click the small arrow at the far right of the Quick Access toolbar, revealing the menu shown in the accompanying screenshot.

The menu offers just a small sample of all of Excel's commands, but these are among the more popular ones. Just click the commands you want to install, and buttons representing your selections will appear on the Quick Access toolbar.

You can right-click virtually any button on any Excel tab, calling up the menu shown here.

In this case the currency format button has been clicked, which gives numbers a currency-like appearance (e.g., 45.23 might be changed into \$45.23).

Now that button will also show up in the Quick Access toolbar.

If you click the File tab to enter the Backstage, and then click **Options** > **Quick Access Toolbar**, you'll see the dialog shown in Figure 10.

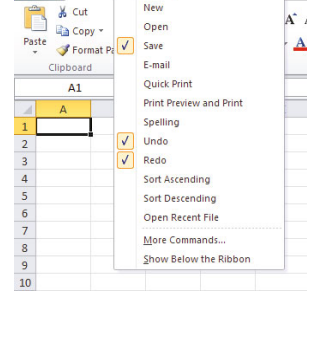

Customize Ouick Access Toolb

🗶 | 🛃 🤟

File Home

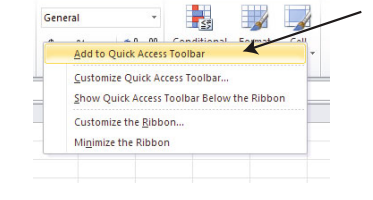

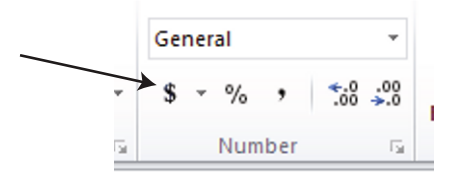

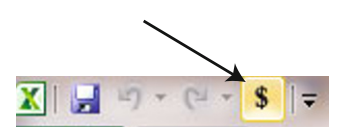

|               |                       |                                        |                    |                                              |         | ~        |             |              |                   |         |      |
|---------------|-----------------------|----------------------------------------|--------------------|----------------------------------------------|---------|----------|-------------|--------------|-------------------|---------|------|
| X 🖬 🤊 - 🤁 -   | Excel Options         |                                        | Real Property lies | of the second second second                  | · · · × | n -      |             |              |                   | 00      | 88   |
| File Home     | []                    |                                        |                    |                                              | 1       |          |             |              |                   | ه 🕜 🗆 ا | 9 23 |
| 📫 🕺 Cut       | General               | Customize the Quick Access Toolbar.    |                    |                                              |         | P        | 9. 100      | h Σ AutoSum  | · A=              |         |      |
| Copy +        | Formulas              |                                        |                    |                                              |         | 1        | dî 🚛        | A BUY        | Zr una            |         |      |
| Paste Econate | Durtes                | Choose commands from: ()               |                    | Customize Quick Access Toolbar: ①            |         | nsert    | Delete Form | at a Class z | Sort & Find &     |         |      |
| Cliphoard     | Proofing              | Popular Commands                       |                    | For all documents (default)                  | •       | 1        | Call        | C Creat      | Filter * Select * |         |      |
| Coperatu      | Save                  |                                        |                    |                                              |         | -        | 0.645       |              | onteny            |         | -    |
| Al            | Language              | «Separator»                            |                    | Save Save                                    |         | - H      |             |              |                   |         | ¥    |
| A             |                       | Borders                                |                    | 1 Undo                                       |         | P        | P           | Q R          | S                 | T       | U _  |
| 1             | Advanced              | Calculate Now                          |                    | Medo                                         | •       | <b>.</b> |             |              |                   |         |      |
| 2             | Customize Ribbon      | Conditional Formatting                 |                    | <ul> <li>Accounting Number Pormac</li> </ul> |         |          |             |              |                   |         | - 11 |
| 3             | Ouick Access Toolbar  | Connections                            |                    |                                              |         |          |             |              |                   |         | - 11 |
| 4             |                       | Copy                                   |                    |                                              |         |          |             |              |                   |         | - 11 |
| 5             | Add-Ins               | Create Chart                           |                    |                                              |         |          |             |              |                   |         | - 11 |
| 6             | Trust Center          | Custom Sort                            |                    |                                              |         |          |             |              |                   |         | - 11 |
| 7             |                       | 🔏 Cut                                  |                    |                                              |         |          |             |              |                   |         | - 11 |
| 8             |                       | 2 Datasheet Formatting                 |                    |                                              |         |          |             |              |                   |         | - 11 |
| 9             |                       | A Decrease Font Size                   | Add >>             |                                              |         |          |             |              |                   |         |      |
| 10            |                       | an Delete Cells                        |                    |                                              |         |          |             |              |                   |         |      |
| 11            |                       | Delete Sheet Columns                   | << Remove          |                                              |         |          |             |              |                   |         |      |
| 12            |                       | Delete sneet nows                      |                    |                                              |         |          |             |              |                   |         |      |
| 13            |                       | Children P                             |                    |                                              |         |          |             |              |                   |         |      |
| 14            |                       | Vie Filter                             |                    |                                              |         |          |             |              |                   |         |      |
| 15            |                       | Font I+                                |                    |                                              |         |          |             |              |                   |         |      |
| 16            |                       | A Font Color >                         |                    |                                              |         |          |             |              |                   |         |      |
| 17            |                       | Font Size I*                           |                    |                                              |         |          |             |              |                   |         |      |
| 18            |                       | Format Painter                         |                    |                                              |         |          |             |              |                   |         |      |
| 19            |                       | 🛗 Freeze Panes 🔹 🕨                     |                    |                                              |         |          |             |              |                   |         |      |
| 20            |                       | A Increase Font Size                   |                    | Modify                                       |         |          |             |              |                   |         |      |
| 21            |                       | Characteristic Lances Tanthashalan tha |                    | Customizations: Reset • 0                    |         |          |             |              |                   |         |      |
| 22            |                       | Ribbon                                 |                    | Import/Export *                              |         |          |             |              |                   |         |      |
| 23            |                       |                                        |                    | (ingreenper                                  |         |          |             |              |                   |         |      |
| 24            |                       |                                        |                    | Or                                           | Cancel  |          |             |              |                   |         | - L  |
| 25            |                       |                                        |                    | UK                                           | Cancer  |          |             |              |                   |         |      |
| HAN Sheets    | Chaota / Chaota / 9   | 1/                                     | _                  | 040                                          |         | -        |             |              |                   |         |      |
| Ready         | - annex - annexa - Ca |                                        |                    |                                              |         | _        |             | -            | 11 UI 100% (-)    |         | (+)  |
|               |                       |                                        |                    |                                              |         |          |             |              |                   | 10-07 P | M    |
| 🥶 📄           |                       | <b>Z</b> 🗠 唑 🍼                         |                    | S 66                                         |         |          |             |              | ··· • 0 *         | 3/15/20 | 41   |

Figure 10. Another route to adding buttons to the Quick Access toolbar—via the Backstage

Figure 10 shows a very long list of Excel commands, any of which you can select with your mouse and then click Add in order to install it onto the Quick Access toolbar. Figure 11 shows the **Spelling...** command being selected and added it to the Quick Access toolbar, which is done by clicking the **Add** button.

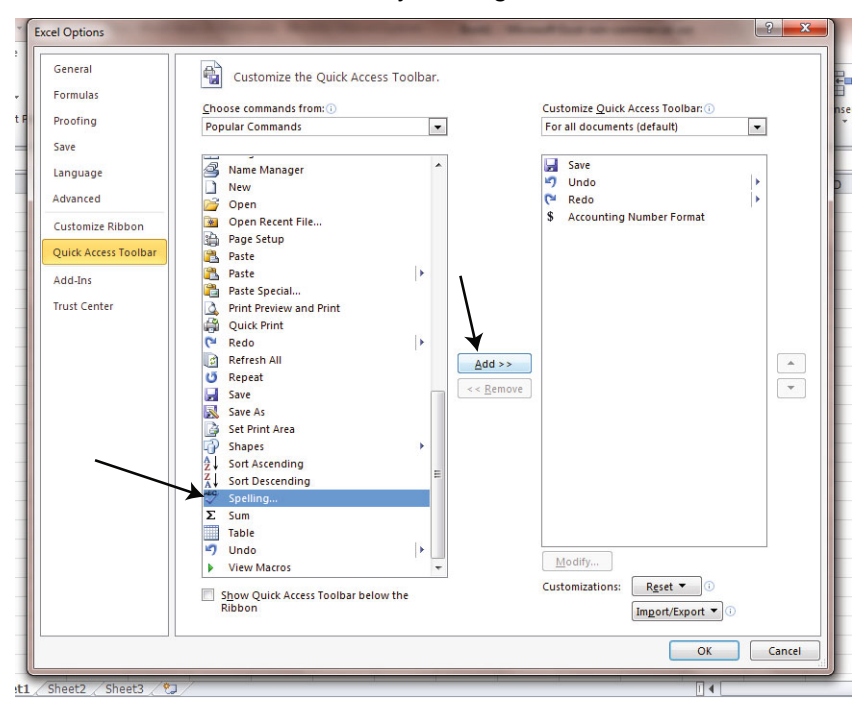

Figure 11. Adding the Spelling... button to the Quick Access toolbar

Try it yourself. Select **Spelling**... and click **Add**, and the **Spelling**... button will be added to the right-hand **Customize Quick Access Toolbar** column, as shown in Figure 12.

| eneral               | Customize the Quick Access Toolbar. |                             |
|----------------------|-------------------------------------|-----------------------------|
| Formulas             |                                     | Culture Culture Trailing C  |
| Proofing             | Popular Commands                    | For all documents (default) |
| Save                 |                                     |                             |
| Innaunan             | A Name Manager                      | 🛃 Save                      |
| anguage              | New                                 | 🔊 Undo 🕨                    |
| Advanced             | 💆 Open                              | 🍽 Redo 🕨                    |
| Curtomiza Bibbon     | Open Recent File                    | S Accounting Number Format  |
| Customize Nibbon     | Page Setup                          | Spelling                    |
| Quick Access Toolbar | 强 Paste                             |                             |
| Add Inc              | 💦 Paste 🕨                           |                             |
| Auu-IIIS             | Paste Special                       |                             |
| Trust Center         | Print Preview and Print             |                             |
|                      | Quick Print                         |                             |
|                      | 🍽 Redo 🕨                            |                             |
|                      | Refresh All                         | ▲ >>                        |
|                      | 🍯 Repeat                            |                             |
|                      | 🛃 Save                              | Remove                      |
|                      | 🔜 Save As                           |                             |
|                      | Set Print Area                      |                             |
|                      | 🖓 Shapes 🔸                          |                             |
|                      |                                     |                             |
|                      | Z↓ Sort Descending =                |                             |
|                      | Spelling                            |                             |
|                      | Σ Sum                               |                             |
|                      | Table                               |                             |
|                      | 🔊 Undo 🕨                            |                             |
|                      | View Macros                         | Moany                       |
|                      | Show Quick Assass Toolbas below the | Customizations: Reset 🔻 🕕   |
|                      | Ribbon                              | Import/Export T             |
|                      |                                     | Import/Export • 0           |

Figure 12. There it is!

Click **0K**, and the button will take its place in the Quick Access toolbar , as shown in the accompanying

illustration.

To remove a button from the Quick Access toolbar, just right-click the button and select the first option on the resulting menu, as shown in the illustration to the right.

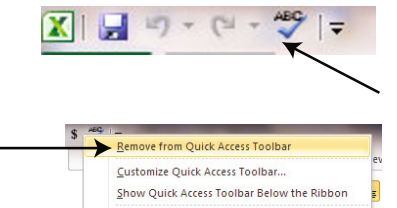

Customize the <u>R</u>ibbon.. Mi<u>n</u>imize the Ribbon

**NOTE:** By default, adding a button to the Quick Access toolbar makes that button available on the Quick Access toolbar in all your workbooks. If you want to restrict the button's appearance to the Quick Access toolbar of the current workbook only, you need to click the drop-down arrow by the Customize Quick Access field and click the name of the particular workbook (see Figure 13).

| el Options          | And the owner of the local division of the local division of the l | A CALLER AND A CALLER AND A CAL |
|---------------------|----------------------------------------------------------------------------------------------------|----------------------------------------------------------------------------------------------------|
| General<br>Formulas | Customize the Quick Access Toolbar.                                                                                                    | Customize Quick Access Toolban                                                                                                    |
| Proofing            | Popular Commands                                                                                                    | For all documents (default)                                                                                                    |
| Save                |                                                                                                    | For all documents (default)                                                                                                    |
|                     | <separator></separator>                                                                                                    | For Book1                                                                                                    |
| Language            | E Borders •                                                                                                    | 🔊 Undo 🕨                                                                                                    |
| Advanced            | Calculate Now                                                                                                    | C* Redo +                                                                                                    |
| Customize Ribbon    | Center Center                                                                                                    | 🍄 Spelling                                                                                                    |

Figure 13. Adding a button to the Quick Access toolbar for a particular workbook only

### Where to Learn More

Table1 lists the major Excel topics you'll find discussed in this book, and where to find them.

 Table 1. Major Excel Topics

| Торіс                                | Illustration                 | Where to Learn More (Chapter and Section)                               |
|--------------------------------------|------------------------------|-------------------------------------------------------------------------|
| Navigating the worksheet             |                              | Chapter 2, "Getting Around a Worksheet"                                 |
| Entering text data<br>in cells       | Apress<br>New York<br>London | Chapter 2, "Entering Text and Data"                                     |
| Selecting (or<br>highlighting) cells |                              | Chapter 2, "Selecting Multiple Cells"                                   |
| Getting text to fit in columns       |                              | Chapter 2, "Widening and Narrowing Columns"                             |
| Entering numerical<br>data           | 2<br>3<br>4<br>5             | Chapter 2, "Entering Numerical Data: How It's Different"                |
| Validating data                      |                              | Chapter 2, "Data Validation: Bringing Quality Control to the Worksheet" |
| Constructing a drop-down menu        | Quincy Zachary = 75,400.00   | Chapter 2, "Making a List: Personalizing a<br>Drop-Down Menu"           |
| Making changes to<br>data in cells   |                              | Chapter 3, "Changing Your Data"                                         |

| Торіс                                                       | Illustration                                        | Where to Learn More (Chapter and Section)                                  |
|-------------------------------------------------------------|-----------------------------------------------------|----------------------------------------------------------------------------|
| Copying and moving data                                     | Apress Apress<br>New York New York<br>London London | Chapter 3, "Copying and Moving:<br>Duplicating and Relocating Your Data"   |
| Writing formulas                                            | 2<br>3<br>4<br>5<br>5                               | Chapter 4, "Customizing the Worksheet with Formulas"                       |
| Using functions                                             |                                                     | Chapter 4, "Automatic Calculations with Functions"                         |
| Copying and moving formulas                                 | =H13+I13<br>=H14+I14<br>=H15+I15                    | Chapter 4, "Copying Formulas: More Than Just Duplication"                  |
| Working with<br>relative and<br>absolute cell<br>references | \$N6*A2                                             | Chapter 4, "Keeping a Cell Reference<br>Constant with Absolute Addressing" |
| Pasting values                                              |                                                     | Chapter 4, "Copying a Formula's Result<br>Only"                            |
| Changing font<br>appearances                                |                                                     | Chapter 5, "Basic Formatting"                                              |
| Changing cell<br>alignment                                  |                                                     | Chapter 5, "Aligning (and Realigning) Your<br>Data"                        |
| Wrapping text in its cell                                   | This is<br>how to<br>use Wrap<br>Text               | Chapter 5, "Wrapping Text"                                                 |

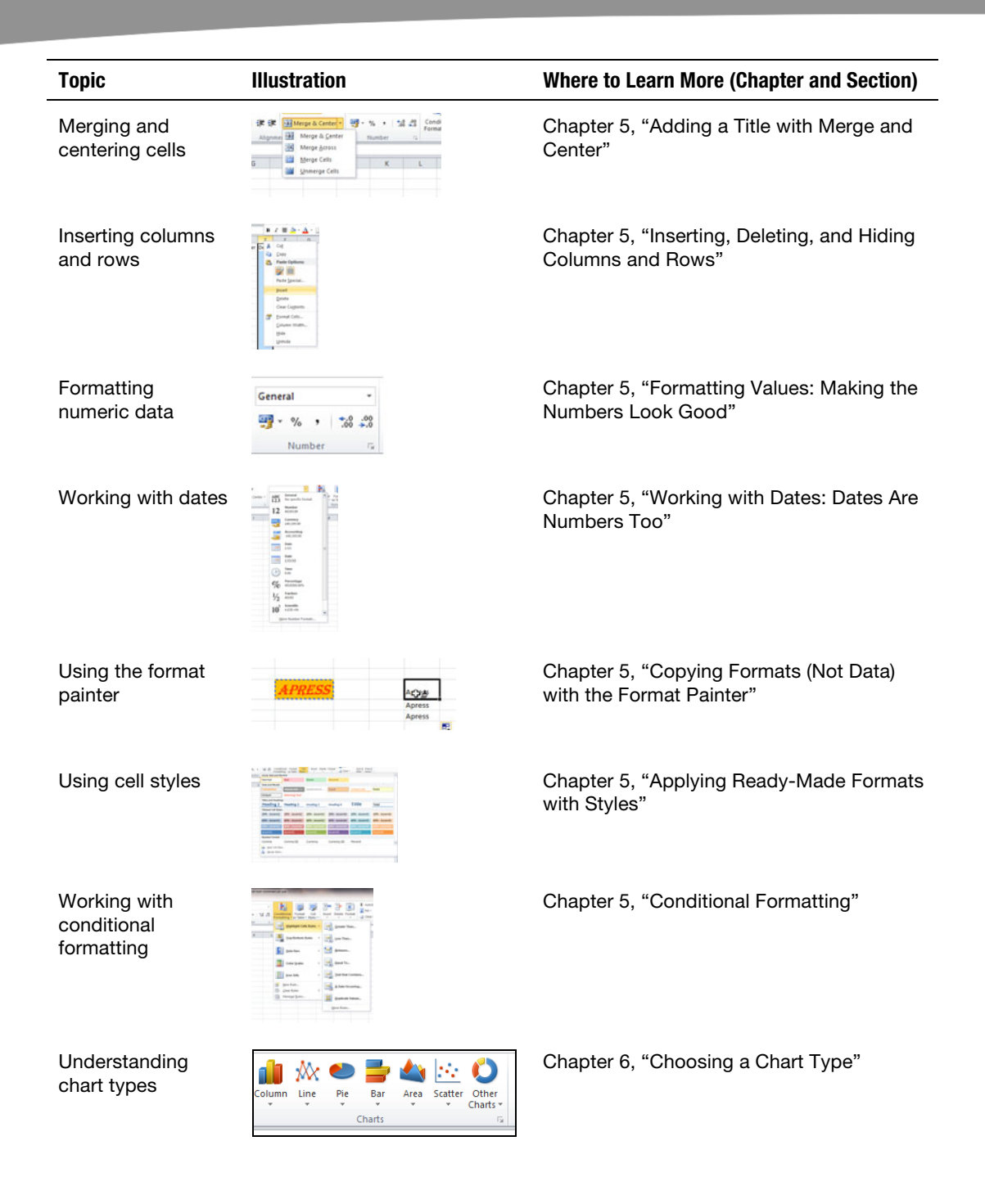

| Торіс                        | Illustration                                                                                                    | Where to Learn More (Chapter and Section)                            |
|------------------------------|----------------------------------------------------------------------------------------------------|----------------------------------------------------------------------|
| Constructing a chart         |                                                                                                    | Chapter 6, "Creating a Column Chart"                                 |
| Changing a chart             |                                                                                                    | Chapter 6, "Changing a Chart"                                        |
| Changing the default chart   |                                                                                                    | Chapter 6, "Changing the Default Chart"                              |
| Changing chart<br>formatting |                                                                                                    | Chapter 6, "Formatting Charts"                                       |
| Adding a chart title         | Manual faddines unsemple data     Terraria data     Terraria     Terraria data     Terraria data       | Chapter 6, "Adding Extra Chart Elements with the Layout Tab"         |
| Working with<br>sparklines   | Line Column Win/Loss<br>Sparklines                                                                                                    | Chapter 6, "Introducing Sparklines: Mini-<br>Charts Placed in Cells" |
| Sorting data                 |                                                                                                    | Chapter 7, "Sorting Data: Instilling Order in<br>Your Data"          |
| Filtering data               | te tem la tem la | Chapter 7, "Finding What You Want with<br>Filters"                   |
| Using tables                 | Mode         Mode         Mode <th< td=""><td>Chapter 7, "Tables: Adding User-<br/>Friendliness to Your Database"</td></th<>                                                                                                    | Chapter 7, "Tables: Adding User-<br>Friendliness to Your Database"   |

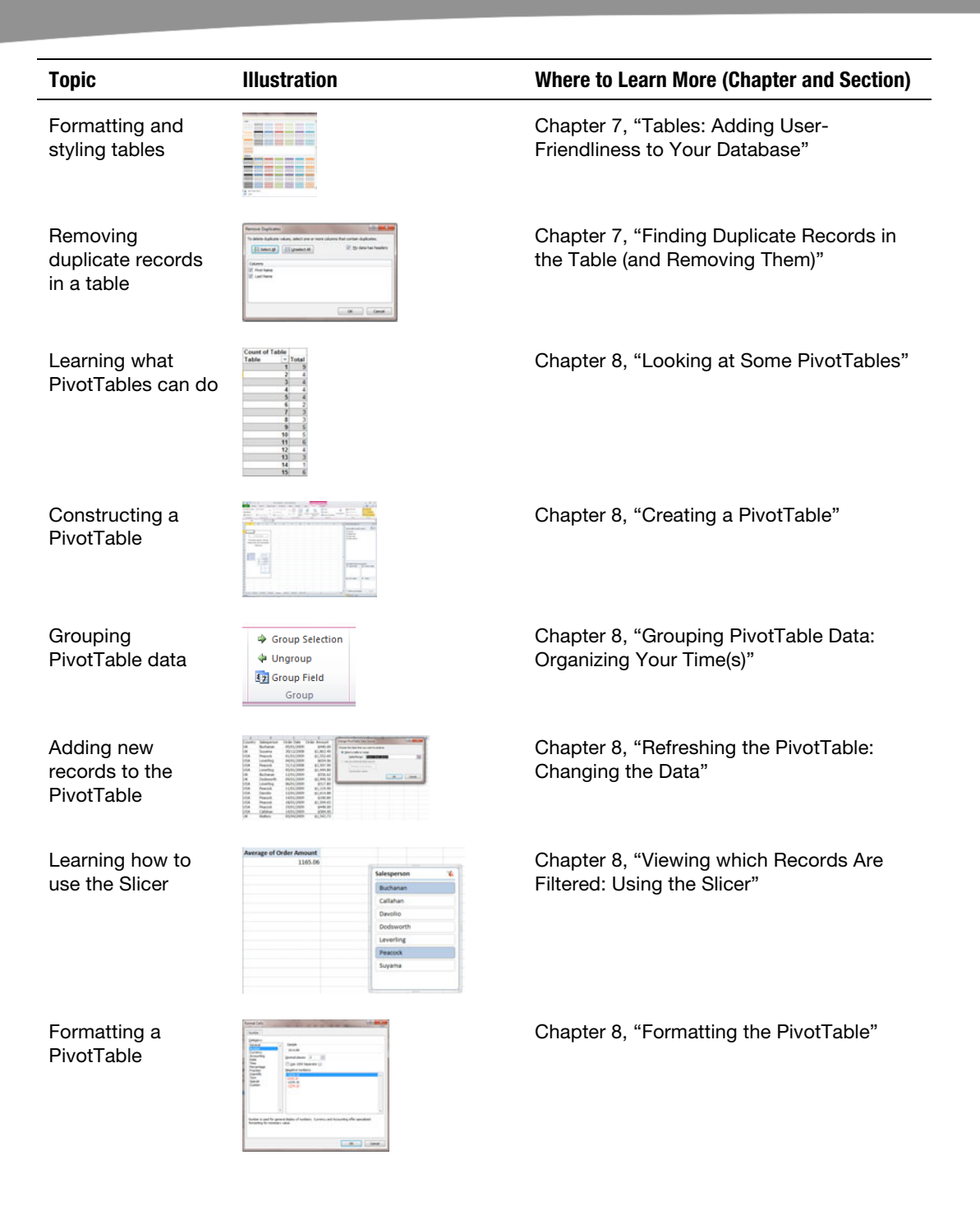

| Торіс                                                           | Illustration                                                                                                    | Where to Learn More (Chapter and Section)                                      |
|-----------------------------------------------------------------|----------------------------------------------------------------------------------------------------|--------------------------------------------------------------------------------|
| Devising a<br>PivotChart                                        | Total                                                                                                    | Chapter 8, "Creating Charts from<br>PivotTables Using PivotCharts"             |
| Adding and<br>moving new<br>worksheets                          | 24<br>25<br>IN ( ) M Sheet1 / Sheet2 / Sheet3 ( )                                                                                                    | Chapter 9, "Adding and Moving New Worksheets"                                  |
| Hiding and<br>unhiding<br>worksheets                            | Entrant of anti-                                                                                                    | Chapter 9, "Hiding Sheets"                                                     |
| Grouping sheets                                                 | Book3 [Group]                                                                                                    | Chapter 9, "Grouping Sheets: Changing<br>Multiple Sheets at the Same Time"     |
| Writing formulas<br>with cells in<br>different<br>worksheets    | M0         • (*)         X ≠ Ø         (A)         (A) | Chapter 9, "Referring to Cells in Other<br>Worksheets: Using Them in Formulas" |
| Displaying or<br>hiding gridlines,<br>headings, and<br>formulas | Ruler     Formula Bar       Gridlines     Headings       Show                                                                                                    | Chapter 9, "Using the View Context Tab to Show and Hide Basic Screen Elements" |
| Freezing screen<br>panes                                        | Image: Section 1.2     The first is the section 1.2       Image: Section 1.2     The first is the section 1.2       Image: Section 1.2     The first is the section 1.2       Image: Section 1.2     The first is the section 1.2       Image: Section 1.2     The first is the section 1.2       Image: Section 1.2     The first is the section 1.2       Image: Section 1.2     The first is the section 1.2       Image: Section 1.2     The first is the section 1.2       Image: Section 1.2     The first is the section 1.2       Image: Section 1.2     The first is the section 1.2       Image: Section 1.2     The first is the section 1.2       Image: Section 1.2     The first is the section 1.2       Image: Section 1.2     The first is the section 1.2                                                                                                    | Chapter 9, "Keeping Important Data in View with the Freeze Panes Option"       |
| Protecting<br>worksheets and<br>workbooks                       | Protect Protect and Drave Workbook<br>Protect Protect Search Save<br>Sheet Workbook Workbook Workbook<br>Changes                                                                                                    | Chapter 9, "Protecting the Worksheet and the Workbook"                         |
| Printing the entire worksheet                                   |                                                                                                    | Chapter 10, "Printing the Entire<br>Worksheet"                                 |
| Printing a selected<br>range of the<br>worksheet                |                                                                                                    | Chapter 10, "Printing a Selection"                                             |